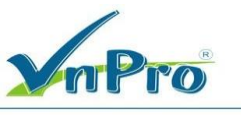

# LAB: GROUP POLICY MANAGMENT

## NỘI DUNG CHÍNH:

- 1. Tạo và link Policy vào OU
- 2. Block Inheritance cho OU
- 3. Enforce Policy
- 4. Chinh order cho Policy
- 5. Security Filtering
- 6. Xem các setting của policy
- 7. Modeling Wizard
- 8. Item Level Targetting
- 9. Khảo sát nơi chứa policy templates

## A. CHUẨN BỊ:

Mô hình gồm 2 máy

- + PC01: Windows Server 2016 (Domain: 23TH02.VNPRO)
- + PC02: Windows 10 (Join Domain)

PC01:

- Chỉnh Password Policy đơn giản
- Chỉnh Policy cho phép Group Users có quyền Log on Locally
- Trong OU SaiGon, tạo OU Test
- Trong OU SaiGon, tạo user u1, u2. Trong OU Test, tạo user u3, u4

Password: userN@ (N: số của user, vd: user1@)

- Trong Domain 23TH02.VNPRO tạo Group TEST, add 2 user u1 và u3 vào group

#### B. THỰC HIỆN:

### 1. Chỉnh Password Policy đơn giản (Thực hiện tại PC01)

**B1. Windows + R** để mở hộp thoại Run, sau đó nhập vào lệnh gpmc.msc (sử dụng On-Screen Keyboard để nhập tổ hợp phím)

DT: (028) 35124257 | Hotline: 0933427079 Email: vnpro@vnpro.org

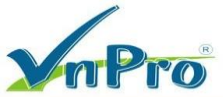

|       | OEM QEM                      | U (Winse       | rver)           |                   |                |                   |               |             | 0          |       |
|-------|------------------------------|----------------|-----------------|-------------------|----------------|-------------------|---------------|-------------|------------|-------|
|       | 4 10 8 2                     | 📫 🔝 📵 🌘        | 0               |                   |                |                   |               |             |            |       |
|       |                              | Active D       | irectory        | Domain            | s and Tr       | usts              |               |             |            |       |
|       | Rec Fil                      | e Actio        | n Viev          | v Help            |                |                   |               |             |            |       |
|       | 4                            | <b>⇒ </b>      |                 |                   | 2              |                   |               |             | 7          |       |
|       | =                            | Best m         | atch            |                   |                |                   |               |             |            |       |
|       | ඛ                            | Į              | On-Sc<br>Deskto | reen K<br>p app   | eyboa          | rd                |               |             | 2          |       |
|       |                              |                | On-Sc<br>System | reen K<br>setting | eyboa          | rd                | 45            |             | rs         |       |
|       |                              | Setting        | s               |                   |                |                   |               | >           | Cor<br>ecu |       |
|       |                              | 📼 Ту           | ping s          | ettings           |                |                   |               |             | Se         |       |
|       |                              | () Cł          | nange i         | mouse             | key se         | ettings           |               |             |            |       |
|       |                              | Ea             | ise of A        | Access            | keybo          | ard set           | tings         |             |            |       |
|       |                              |                |                 |                   |                |                   |               |             | Tra        |       |
|       |                              |                |                 |                   |                |                   |               |             |            |       |
|       |                              |                |                 |                   |                |                   |               |             |            |       |
|       |                              |                |                 |                   |                |                   |               |             |            |       |
|       |                              |                |                 |                   |                |                   |               |             |            |       |
|       |                              |                |                 |                   |                |                   |               |             |            |       |
|       |                              |                |                 |                   |                |                   |               |             | _          |       |
|       | ø                            | 7              | ŝ               | ß                 |                | 2                 |               | រារ         |            |       |
|       |                              |                |                 |                   |                |                   |               |             |            |       |
|       |                              | key            |                 |                   |                |                   |               |             |            |       |
|       |                              |                |                 |                   |                |                   |               |             |            |       |
| 🔎 Run |                              |                |                 |                   |                |                   |               |             |            |       |
|       |                              |                |                 |                   |                |                   |               |             |            |       |
|       | Type the nar<br>resource, an | me of<br>d Wir | a pr<br>ndow    | ogra<br>/s wil    | m, fo<br>I ope | older,<br>en it f | doc<br>for ye | umer<br>ou. | nt, or l   | ntern |

| E             | Type the name of a program, folder, document, or Internet<br>resource, and Windows will open it for you.                                                                                                    |  |  |  |  |
|---------------|----------------------------------------------------------------------------------------------------|--|--|--|--|
| <u>O</u> pen: | gpmc.msc          Image: Second Second Sec |  |  |  |  |
|               | OK Cancel <u>B</u> rowse                                                                                                    |  |  |  |  |

×

**B2.** Default Domain Policy  $\rightarrow$  nhấn chuột phải chọn Edit

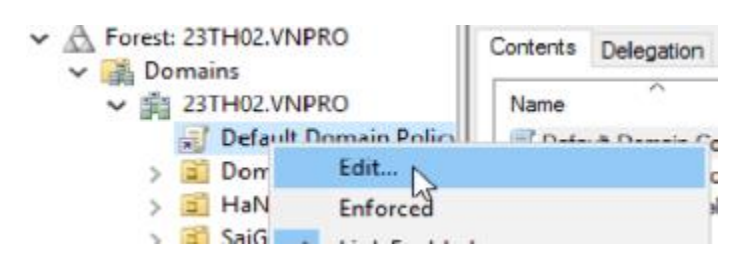

**B3.** Computer Configuration  $\rightarrow$  Policies  $\rightarrow$  Windows Settings  $\rightarrow$  Security Settings  $\rightarrow$  Account Policies  $\rightarrow$  Password Policy

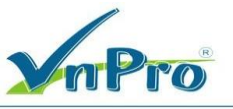

| <ul> <li>Computer Configuration </li> <li>Policies</li> <li>Software Settings</li> <li>Windows Setting:</li> <li>Name Resolut</li> <li>Scripts (Startu</li> <li>Deployed Prin</li> <li>Security Settir</li> <li>Account P</li> <li>Passwo</li> <li>Accou</li> <li>Kerber</li> <li>Local Polic</li> </ul> | Policy<br>Enforce password history<br>Maximum password age<br>Minimum password age<br>Minimum password length<br>Password must meet complexity requirements<br>Store passwords using reversible encryption | Policy Setting<br>24 passwords remembered<br>42 days<br>1 days<br>7 characters<br>Enabled<br>Disabled |
|----------------------------------------------------------------------------------------------------|----------------------------------------------------------------------------------------------------|----------------------------------------------------------------------------------------------------|
|----------------------------------------------------------------------------------------------------|----------------------------------------------------------------------------------------------------|----------------------------------------------------------------------------------------------------|

1. Enforce password history: Thực thi lịch sử mật khẩu, nhớ 24 mật khẩu gần đây nhất

Cài đặt này buộc người dùng phải tạo mật khẩu mới và duy nhất bằng cách ngăn họ sử dụng lại mật khẩu cũ quá thường xuyên. Giá trị mặc định là 24,có nghĩa là người dùng sẽ không thể sử dụng lại 1 mật khẩu,nếu chưa sử dụng đủ 24 mật khẩu mới.

2. Maximun password age: Tuổi mật khẩu tối đa, hết hạn sau 42 ngày

Khi mật khẩu hết hạn 42 ngày, kể từ ngày tạo, ngày thay đổi,hệ thống sẽ yêu cầu thay đổi mật khẩu.

3. Minimum password age: Tuổi mật khẩu tối thiểu, hết hạn sau 1 ngày.

Cài đặt này giúp Enforce password history từ chối người dùng thay đổi mật khẩu quá thường xuyên, mặc định là 1 ngày, có nghĩa là sau 1 ngày thì bạn mới có thể thay đổi mật khẩu khác.

4. Minimum password length: Độ dài mật khẩu tối thiểu, 7 ký tự.

Mặc định cho cài đặt này là 7 ngày, có nghĩa là tất cả mật khẩu sẽ phải được tạo với ít nhất 7 ký tự.

5. **Password must meet complexity requirements**: Mật khẩu phải đáp ứng các yêu cầu phức tạp.

Khi bật tính năng này, bạn sẽ yêu cầu người dùng tạo mật khẩu phức tạp dựa trên các nguyên tắc nhất định:

 Người dùng không thể sử dụng tên tài khoản hoặc tên của người dùng ở bất kỳ đâu trên mật khẩu. Không được phép sử dụng 2 ký tự của tên liên tiếp.

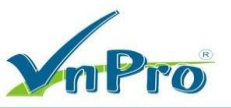

Người dùng phải bao gồm 3 loại ký tự khác nhau từ bất kỳ số nào(0-9), chữ hoa và chữ thường và các ký tự không phải chữ cái(@,\$,&,#).

- Mật khẩu phải có ít nhất 6 ký tự

6. Store passwords using reversible encryption: Không lưu trữ mật khẩu bằng mã hóa có thể đảo ngược

Thông thường, mật khẩu đã mã hóa không thể được chuyển thành văn bản thuần túy. Nhưng trong một số trường hợp, người dùng sẽ cần sử dụng mật khẩu của họ với một số ứng dụng nhất định để có quyền truy cập vào miền.

Rất có thể, ứng dụng sẽ không thể giải mã mật khẩu, vì vậy bạn cần bật Mã hóa có thể đảo ngược.

Bạn không nên bật cài đặt này trừ khi có nhu cầu cụ thể cho ứng dụng. Nếu bạn bật, hãy thực hiện trên từng cở sở từng người dùng.

**B4.** Chọn Minimum Password Length  $\rightarrow$  Chỉnh xuống chỉ cần ít nhất 6 kí tự  $\rightarrow$  OK

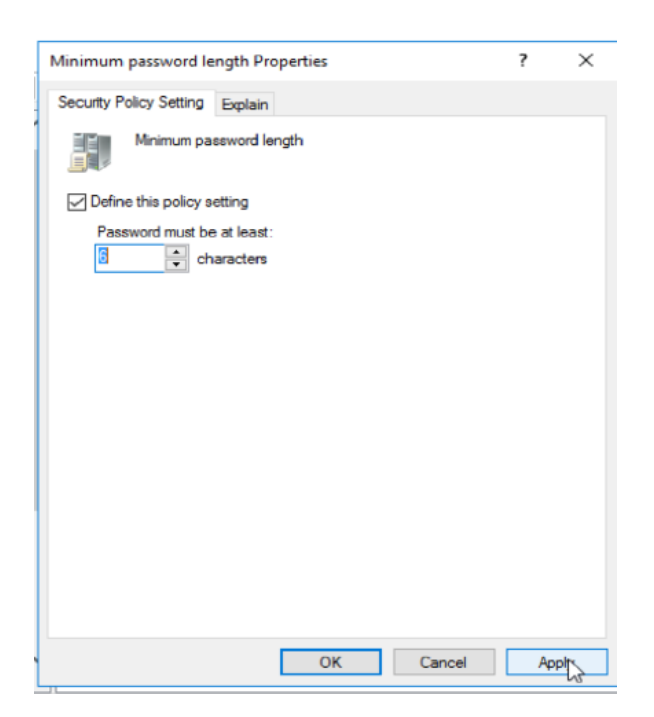

**B5.** Chon Password must meet complexity requirements  $\rightarrow$  Disabled  $\rightarrow$  OK

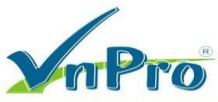

| Password must meet o    | complexity requirements Properties | ?  | ×   |
|-------------------------|------------------------------------|----|-----|
| Security Policy Setting | Explain                            |    |     |
| Password m              | ust meet complexity requirements   |    |     |
| Define this policy s    | etting:                            |    |     |
| Enabled                 |                                    |    |     |
| Disabled                |                                    |    |     |
|                         |                                    |    |     |
|                         |                                    |    |     |
|                         |                                    |    |     |
|                         |                                    |    |     |
|                         |                                    |    |     |
|                         |                                    |    |     |
|                         |                                    |    |     |
|                         |                                    |    |     |
|                         |                                    |    |     |
|                         |                                    |    |     |
|                         |                                    |    |     |
|                         | OK Cancel                          | Ap | ply |

- 2. Chỉnh Policy cho phép Group Users có quyền Log on Locally
- B1. Mở Server Manager → Vào menu Tools → Group Policy Management

| Image: File Action View Window Help         Image: File Action View Window Help         Image: File Action View Window Help | _ 4                  | 5 × |
|----------------------------------------------------------------------------------------------------|----------------------|-----|
| ← → 2 m × Q Z m Sector Policy Management Default Domain Policy                                                                                                    |                      |     |
| Group Policy Management                                                                                                    |                      |     |
|                                                                                                    |                      | ~   |
| > iii HaNoi     Location     Enforced     Link Enabled     P       > iii Group Policy Ot     iiii 23TH02.VNPRO     No     Yes     2       > iiii Starter GPOs     <                                                                                                    | Path<br>23TH02.VNPRO | >   |
| Sites                                                                                                    |                      |     |
| Add Remove Properties           WMI Filtering           This GPO is linked to the following WMI filter:                                                                                                    |                      | _   |

#### B2. Default Domain Policy → nhấn chuột phải chọn Edit

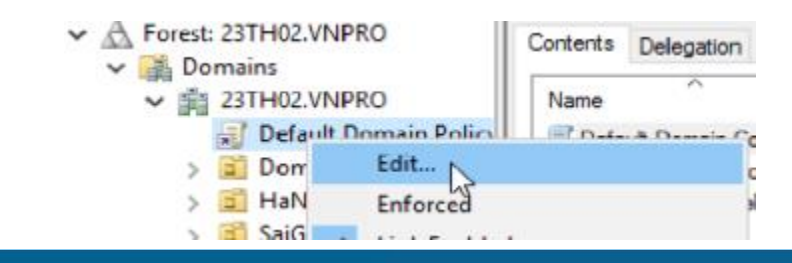

Website: www.vnpro.vn | Forum: www.vnpro.org | Video: https://www.youtube.com/@vnpro149

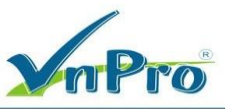

**B3.** Computer Configuration  $\rightarrow$  Policies  $\rightarrow$  Windows Settings  $\rightarrow$  Security Settings  $\rightarrow$  Local Policies  $\rightarrow$ 

#### User Rights Assignment

| Group Policy Management Edite                                                                                                    | n                                                                                                    |                                                                                                    | — | $\times$ |
|----------------------------------------------------------------------------------------------------|----------------------------------------------------------------------------------------------------|----------------------------------------------------------------------------------------------------|---|----------|
| File Action View Help                                                                                                    |                                                                                                    |                                                                                                    |   |          |
| 🔶 🧼 🖄 📰 📑 🔒 👔 🖬                                                                                                    |                                                                                                    |                                                                                                    |   |          |
| Computer Configuration<br>Computer Configuration<br>Computer Computer<br>Computer Computer<br>Computer<br>Computer Computer<br>Computer Computer<br>Computer<br>Computer | Policy         Image: Access Credential Manager as a trusted caller         Image: Access this computer from the network         Image: Access this computer from the network         Image: Access this computer from the network         Image: Access this computer from the network         Image: Access this computer from the network         Image: Access this computer from the network         Image: Access this computer from the network         Image: Access this computer from the network         Image: Access the caller         Image: Access the caller         Image: Access th                                                                                                    | Policy Setting<br>Not Defined<br>Not Defined |   |          |
| < · · · · · · · · · · · · · · · · · · ·                                                                                                    | Explore the second second | Not Defined                                                                                                    |   | ¥        |

#### **B4.** Chuột phải vào Allow log on locally $\rightarrow$ Properties

| 🔤 Allov | w log on locally        |            |    |  |
|---------|-------------------------|------------|----|--|
| B Allo  | w log on throu <u>c</u> | Properties | N  |  |
| 🔯 Back  | up files and di         | Help       | 13 |  |
| B Bypa  | ass traverse che        | ricip      |    |  |

**B5.** Tick vào Define these policy settings  $\rightarrow$  Add User or Group  $\rightarrow$  Nhập Administrators  $\rightarrow$  OK

**B6.** Add User or Group  $\rightarrow$  Nhập Users  $\rightarrow$  OK  $\rightarrow$  Apply  $\rightarrow$  OK

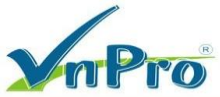

| Allow log on locally P                                                | ropertie                            | is .     |                                  |                                      |                      | ?        | ×   |
|-----------------------------------------------------------------------|-------------------------------------|----------|----------------------------------|--------------------------------------|----------------------|----------|-----|
| Security Policy Setting                                               | Explain                             | 1        |                                  |                                      |                      |          |     |
| Allow log or                                                          | n locally                           |          |                                  |                                      |                      |          |     |
| Define these polic                                                    | y settings                          | S:       |                                  |                                      |                      |          |     |
| Administrators<br>Users                                               |                                     |          |                                  |                                      |                      |          |     |
| Add User or Gro<br>Modifying this<br>and applicatic<br>For more infor | up<br>setting n<br>ns.<br>mation, s | nay affe | lemove<br>ct compa<br>v log on l | tibility with<br><u>ocally</u> . (Q8 | clients, s<br>23659) | ervices, |     |
|                                                                       |                                     |          | ок                               | Car                                  | ncel                 | Ap       | aly |

**B7.** Windows +  $R \rightarrow$  gpupdate /force  $\rightarrow$  OK

#### 3. Tạo và link Policy vào OU (Thực hiện tại PC01)

B1. Mở Server Manager → Vào menu Tools → Group Policy Management

| 📲 Group Policy Management                                                                                                    |                                                                                                    |                                         |                     | _               | $\Box$ × |
|----------------------------------------------------------------------------------------------------|----------------------------------------------------------------------------------------------------|-----------------------------------------|---------------------|-----------------|----------|
| 📓 File Action View Window                                                                                                    | w Help                                                                                                    |                                         |                     |                 | _ 8 ×    |
| 🖛 🏟 🙍 📷 🗙 🙆 📓                                                                                                    |                                                                                                    |                                         |                     |                 |          |
| Group Policy Management<br>Composition Composition Composition<br>Composition Composition<br>Composition Control<br>Composition Control<br>Compos | Default Domain Policy           Scope         Details         Settings         Delegation           Links         Display links in this location:           The following sites, domains, and OUs | 23TH02.VNPRO<br>are linked to this GPO: |                     |                 | ~        |
| <ul> <li>HaNoi</li> <li>SaiGon</li> <li>Group Policy Ol</li> <li>WMI Filters</li> <li>Starter GPOs</li> <li>Sites</li> </ul>                                                                                                    | Location 23TH02.VNPRO C Security Filtering                                                                                                    | Enforced<br>No                          | Link Enabled<br>Yes | Path<br>23TH02. | VNPRO    |
| Group Policy Results                                                                                                    | The settings in this GPO can only appl<br>Name<br>& Authenticated Users                                                                                                    | y to the following groups, use          | ers, and computers: |                 |          |
| < >                                                                                                    | WMI Filtering<br>This GPO is linked to the following W                                                                                                    | MI filter:                              | 0                   |                 |          |

**B2.** Bung Forest → Domains 23TH02.VNPRO → Chuột phải vào Group Policy Objects → chọn New

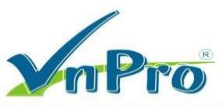

| Group Policy Management<br>Forest: 23TH02.VNPRO<br>Commiss<br>Commiss<br>C | Porest: 23TH02.VNPRO<br>Contents<br>Name<br>Dolicy<br>rs<br>Domains<br>Sites<br>Coroup Policy Modeling<br>Coroup Policy Results |
|----------------------------------------------------------------------------------------------------|----------------------------------------------------------------------------------------------------|
| <ul> <li>Starter GPOs</li> <li>Sites</li> <li>Group Policy Modeli</li> <li>Group Policy Results</li> </ul>                                                                                                    | Back Up All S<br>Manage Backups<br>Open Migration Table Editor<br>New Window from Here                                          |
|                                                                                                    | Refresh<br>Help                                                                                                    |

**B3.** Đặt tên cho GPO ở khung name "Hide Control Panel" → OK

| Vew GPO                                   |  |  |
|-------------------------------------------|--|--|
| Name:                                     |  |  |
|                                           |  |  |
| Hide Control Panel                        |  |  |
| Hide Control Panel<br>Source Starter GPO: |  |  |

B4. Chuột phải vào GPO 'Hide Control Panel' vừa tạo, chọn Edit

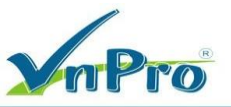

| 🖛 🔿 🙍 📷 🙆 👘                                                                                                    |                                                                                                    |                     |                                                    |
|----------------------------------------------------------------------------------------------------|----------------------------------------------------------------------------------------------------|---------------------|----------------------------------------------------|
| Group Policy Management                                                                                                    | Group Policy Objects in 23<br>Contents Delegation                                                           | H02.VNPRO           |                                                    |
| <ul> <li> <sup>(1)</sup> Domains     </li> <li> <sup>(2)</sup> 23TH02.VNPRO     </li> <li> <sup>(2)</sup> Default Domain Policy     </li> </ul>                                 | Name GP                                                                                                    | O Status WMI Filter | Modified                                           |
| > 📔 Domain Controllers                                                                                                    | Default Domain Controller End     Default Domain Policy End     Hide Control Papel     End                  | abled None          | 10/12/2023 1.0<br>10/10/2023 6:3<br>10/17/2023 1:4 |
| <ul> <li>SaiGon</li> <li>Group Policy Objects</li> <li>WMI Filters</li> <li>Starter GPOs</li> <li>Sites</li> <li>Group Policy Modeling</li> <li>Group Policy Results</li> </ul> | Edit<br>GPO Statu<br>Back Up<br>Restore fr<br>Import Se<br>Save Repo<br>Copy<br>Delete<br>Rename<br>Refresh | is Solo There       |                                                    |

**B5.** Bung muc User Configuration → Policies → Administrative Templates → Control Panel,

chuột phải vào Prohibit access to the Control Panel and PC settings, chọn Edit

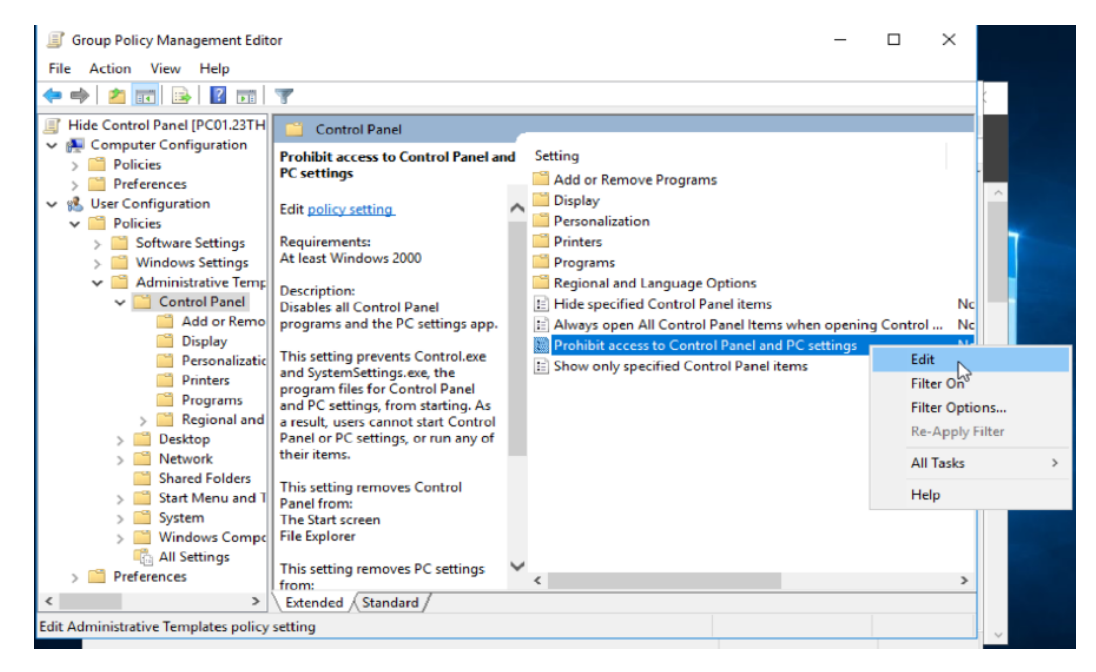

B6. Chọn Enabled → OK → Đóng cửa sổ Group Policy Management Editor

DC: 276 - 278 Ung Vän Khiêm, P.25, Q.Bình Thạnh, Tp Hồ Chí Minh
 DT: (028) 35124257 | Hotline: 0933427079 Email: vnpro@vnpro.org

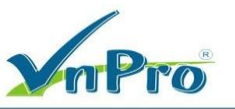

| Prohibit access to           | Control Panel and | PC settings     |                                                                                                    |                                                                                                    |                                                                                                    | _                                                                                                    |                                                                             | $\times$ |
|------------------------------|-------------------|-----------------|----------------------------------------------------------------------------------------------------|----------------------------------------------------------------------------------------------------|----------------------------------------------------------------------------------------------------|----------------------------------------------------------------------------------------------------|-----------------------------------------------------------------------------|----------|
| Prohibit access to           | Control Panel and | PC settings     |                                                                                                    | Previous Se                                                                                                    | tting                                                                                                    | ext Setting                                                                                                    |                                                                             |          |
| O Not Configured             | Comment:          |                 |                                                                                                    |                                                                                                    |                                                                                                    |                                                                                                    |                                                                             | ^        |
| Enabled                      |                   |                 |                                                                                                    |                                                                                                    |                                                                                                    |                                                                                                    |                                                                             |          |
| <ul> <li>Disabled</li> </ul> | Supported on:     | At least Window | ws 2000                                                                                                    |                                                                                                    |                                                                                                    |                                                                                                    |                                                                             |          |
|                              |                   | At least Window | 13 2000                                                                                                    |                                                                                                    |                                                                                                    |                                                                                                    |                                                                             | <u>_</u> |
| Options:                     |                   |                 | Help:                                                                                                    |                                                                                                    |                                                                                                    |                                                                                                    |                                                                             |          |
|                              |                   |                 | Disables all<br>This setting<br>program fil<br>a result, use<br>any of their<br>This setting<br>The Start so<br>File Explore<br>This setting<br>The Start so<br>Settings chh<br>Account pi<br>Search resu<br>If users try t<br>item on a c<br>setting pres | Control Pane<br>prevents Co<br>es for Contro<br>ers cannot sta<br>items.<br>premoves Co<br>treen<br>r<br>premoves PC<br>treen<br>arm<br>cture<br>lts<br>to select a Co<br>ontext menu,<br>vents the activ | el programs ar<br>ntrol.exe and<br>I Panel and Pi<br>rt Control Pan<br>ntrol Panel fro<br>settings from<br>ntrol Panel itt<br>a message aj<br>on. | nd the PC settir<br>SystemSettings<br>C settings, from<br>nel or PC settin<br>om:<br><br>em from the Pro<br>ppears explainin | igs app.<br>.exe, the<br>1 starting.<br>gs, or run<br>operties<br>1g that a | As       |
|                              |                   |                 |                                                                                                    |                                                                                                    | OK                                                                                                    | Cancel                                                                                                    | Ар                                                                          | ply      |

**B7**. Quay trở lại màn hình Group Policy Management, chuột phải vào OU SaiGon, chọn Link an Existing GPO...

| <ul> <li>Domains</li> <li>23TH02.VNPR</li> <li>Default Do</li> <li>Domain C</li> <li>HaNoi</li> </ul> | O<br>main Policy 숲<br>ontrollers 쇼 | Link Ôrder          | GPO       | En |
|----------------------------------------------------------------------------------------------------|------------------------------------|---------------------|-----------|----|
| > 🖻 SaiGo                                                                                             | Create a GPO in th                 | is domain, and Linl | k it here |    |
|                                                                                                    | Link an Existing GP                | Q                   |           |    |
| > 🛅 Starte                                                                                            | Block Inheritance                  | 13                  |           |    |

**B8.** Chọn GPO "Hide Control Panel"  $\rightarrow$  OK

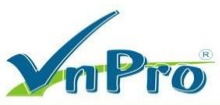

| Select  | : GPO                             |    | ×      |
|---------|-----------------------------------|----|--------|
| Look in | n this domain:                    |    |        |
|         | 23TH02.VNPRO                      |    | $\sim$ |
| Group   | Policy objects:                   |    |        |
|         | Name                              |    |        |
|         | Default Domain Controllers Policy |    |        |
|         | Default Domain Policy             |    |        |
|         | Hide Control Panel                |    |        |
|         |                                   |    |        |
|         |                                   |    |        |
|         |                                   |    |        |
|         |                                   |    |        |
|         |                                   |    |        |
|         |                                   |    |        |
|         |                                   |    |        |
|         |                                   | ок | Cancel |
|         |                                   |    |        |

B9. Quan sát thấy GPO "Hide Control Panel" đã được link vào OU SaiGon

I

|    | ✓ ≦ SaiGon          |  |
|----|---------------------|--|
|    | 🛒 Hide Control Pane |  |
| 15 | > 🖻 Test            |  |

B10. Kiểm tra: Trên PC02, log on lần lượt vào các user u1, u2, u3, u4 → Tìm Control Panel → Open thì sẽ hiện thông báo

|            | 6                                                     | 👌 Res    | strictions                                        |                                          |                    | ×                                                                                   |                                     |
|------------|-------------------------------------------------------|----------|---------------------------------------------------|------------------------------------------|--------------------|-------------------------------------------------------------------------------------|-------------------------------------|
|            | (                                                     | ×        | This operation has been<br>contact your system ad | n cancelled due to rest<br>iministrator. | rictions in effect | on this computer. Please                                                            |                                     |
|            |                                                       |          |                                                   |                                          |                    | OK                                                                                  |                                     |
| <b>e</b> 0 | QEMU (PC02)                                           |          |                                                   | - 0                                      | K I QEMU (PC03)    |                                                                                     | - 🗆 X                               |
| 8 X 8      | 2 = 0 0 3                                             |          |                                                   | 0.215.27.27                              | e X 🕸 🛱 🖬 🖸 0 0 🕽  |                                                                                     | © 102152727                         |
| 0          |                                                       |          |                                                   |                                          | <b>N</b>           |                                                                                     |                                     |
| Recyc      | de Bio                                                |          |                                                   |                                          | Recycle Bin        |                                                                                     |                                     |
| 6          | All Apps Documents Setting                            | s Photos | Web More 🕶 Fe                                     | edback ···                               |                    |                                                                                     |                                     |
| Mer        | Best match                                            |          |                                                   |                                          | Google             |                                                                                     |                                     |
| E          | Control Panel<br>App                                  |          |                                                   |                                          | Chrome             |                                                                                     |                                     |
| 12         | Apps                                                  |          |                                                   |                                          |                    |                                                                                     |                                     |
| Chu        | Settings                                              | >        | Control Panel                                     |                                          |                    | S Restrictions                                                                      | ×                                   |
|            | a Run                                                 | >        |                                                   |                                          |                    | This operation has been cancelled due to restrictions in effect on this computer. P | lease                               |
|            | Mindows Administrative Tools                          | >        | C Open N                                          |                                          |                    | Contact your system auminisation.                                                   |                                     |
|            | Settings                                              |          | Den file location                                 |                                          |                    |                                                                                     | OK                                  |
|            | Change User Account Control                           |          | -🖙 Pin to Start                                   |                                          |                    |                                                                                     |                                     |
|            | settings                                              | >        | -Da Pin to taskbar                                |                                          |                    |                                                                                     |                                     |
|            | Controlled folder access                              | >        |                                                   | 4                                        |                    |                                                                                     |                                     |
|            | PApp & browser control                                | >        |                                                   |                                          |                    |                                                                                     |                                     |
|            | 🗟 Set up USB game controllers                         | >        |                                                   |                                          |                    |                                                                                     |                                     |
|            | 🖳 System                                              | >        |                                                   |                                          |                    |                                                                                     |                                     |
|            | See if you have a 32-bit or 64-bit version of Windows | >        |                                                   | A set in the Matter of Source            |                    |                                                                                     | Activate Windows                    |
|            | Search the web                                        |          |                                                   | Go to Se tings to activate Windows       |                    |                                                                                     | Go to Settings to activate Windows. |
|            | CONTROL - See web results                             | >        |                                                   |                                          |                    |                                                                                     | 1000                                |
| -          | P CONTROL Panel                                       |          | o # 💽 📻 🛱 💼 💿                                     | ∧ ⊕ 447 AM                               | O Ask me anything  | V 🗢 😑 🚍 💼                                                                           | ^ 12 4∎ 10/17/2023 🐻                |

### 4. Block Inheritance cho OU (Thực hiện tại PC01)

B1. Mở Group Policy Management, chuột phải vào OU Test, chọn Block Inheritance

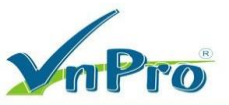

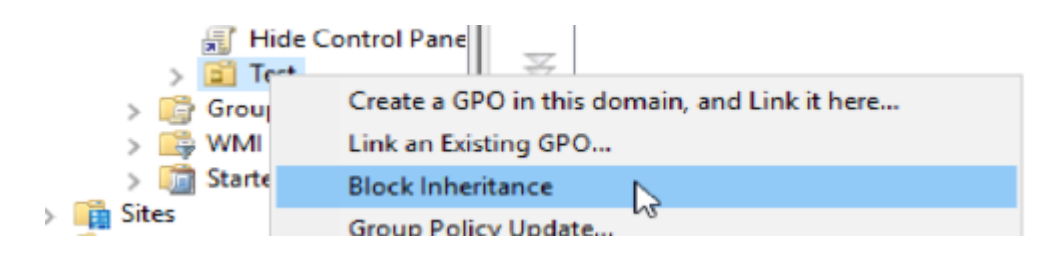

B2. Quan sát OU Test, thấy có biểu tượng dấu chấm thang

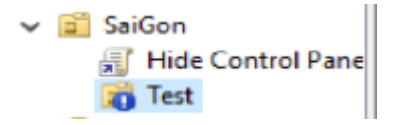

B3. Kiểm tra: Trên máy PC02, lần lượt log on user u3, u4 → Sẽ thấy có Control Panel

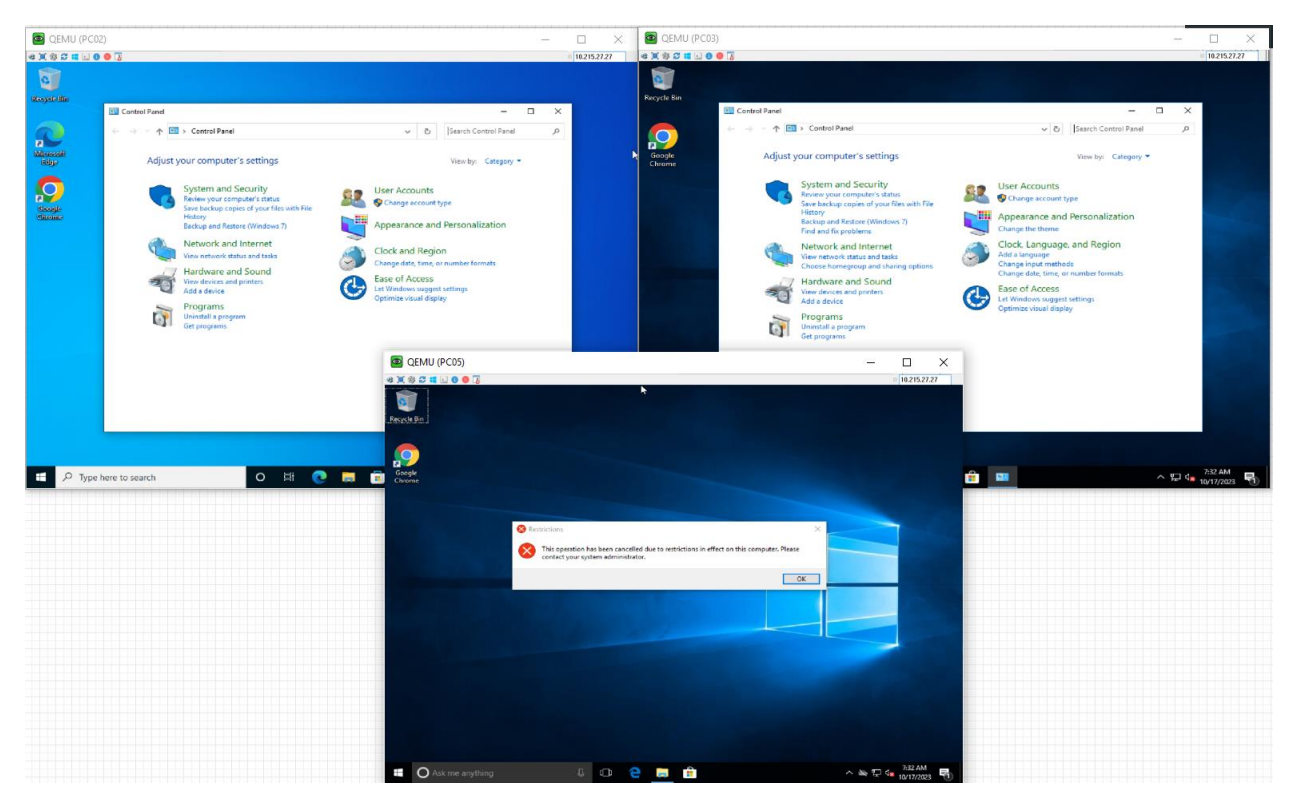

## 5. Enforce Policy (Thực hiện tại PC01)

B1. Mở Group Policy Management, chuột phải vào GPO "Hide Control Panel", chọn Enforced

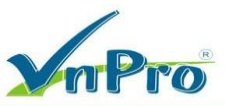

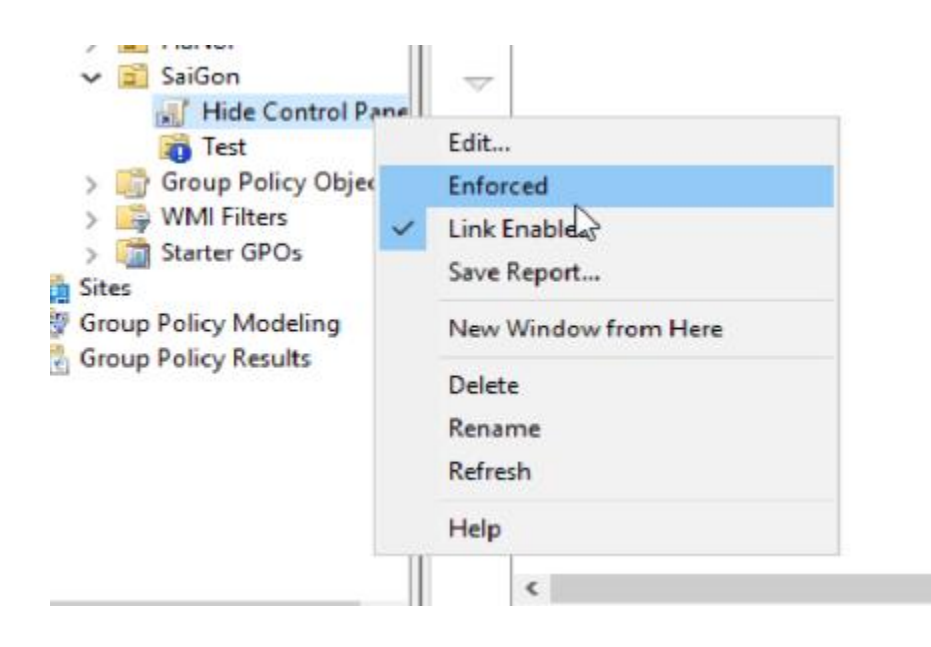

B2. Trên máy PC02, log on user u3, u4 sẽ thấy bị mất Control Panel

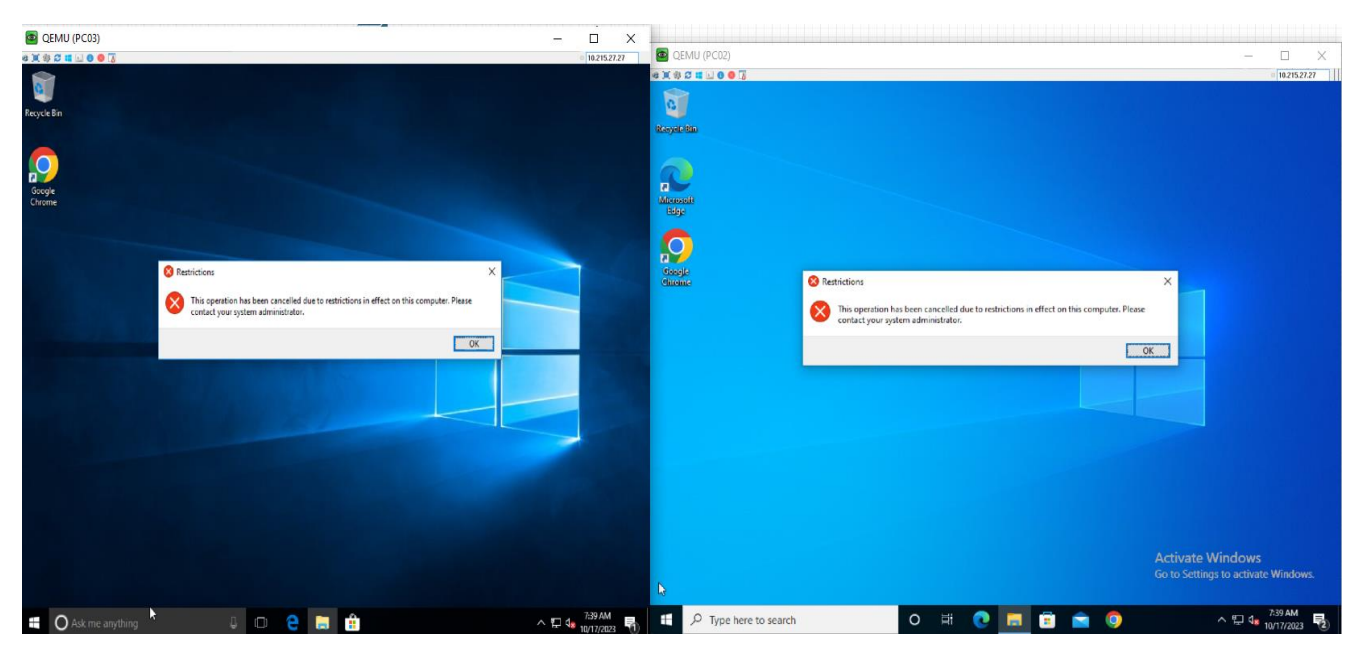

6. Chỉnh order cho Policy (Thực hiện tại PC01)

**B1.** Mở Group Policy Management, tắt Enforce Policy và Block inheritance trên OU SaiGon và OU Test

**B2.** Tạo thêm GPO "UnHide Control Panel" (Chọn Disabled khi edit GPO), link GPO này vào OU SaiGon. Như vậy, lúc này OU SaiGon có 2 GPO "Hide Control Panel" và "UnHide Control Panel"

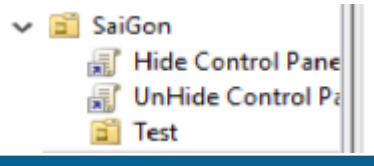

Website: www.vnpro.vn | Forum: www.vnpro.org | Video: https://www.youtube.com/@vnpro149

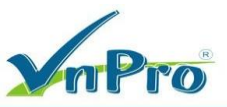

B3. Nhấn vào OU SaiGon, ở góc trái dùng 2 biểu tượng mũi tên Move Up và Move Down, di chuyển

GPO "UnHide Control Panel" lên vị trí đầu tiên

| Group Policy Management                  | SaiGo  | on                   |                    |          |            |              |            |
|------------------------------------------|--------|----------------------|--------------------|----------|------------|--------------|------------|
| <ul> <li>Forest: 23TH02.VNPRO</li> </ul> | Linked | Group Policy Objects | Group Policy Inher | ritance  | Delegation |              |            |
| V 😭 Domains                              |        | ^                    |                    |          | _          |              |            |
| 23TH02.VNPRO                             |        | Link Order           | GPO                |          | Enforced   | Link Enabled | GPO Status |
| 🛒 Default Domain Policy                  |        | 1                    | 🛒 Hide Control P   | anel     | No         | Yes          | Enabled    |
| Domain Controllers                       |        | 2                    | 🗐 Un Hide Contro   | ol Panel | No         | Yes          | Enabled    |
| > 🖬 HaNoi                                |        |                      |                    |          |            |              |            |
| V 🖬 SaiGon                               |        |                      |                    |          |            |              |            |
| Hide Control Pane                        |        |                      |                    |          |            |              |            |
| UnHide Control Pa                        |        |                      |                    |          |            |              |            |
| Test                                     |        |                      |                    |          |            |              |            |
| > Group Policy Objects                   |        |                      |                    |          |            |              |            |
| > B WMI Filters                          |        |                      |                    |          |            |              |            |
| > 🧾 Starter GPOs                         |        |                      |                    |          |            |              |            |
|                                          | oup ru | люу пленалое         | Delegation         |          |            |              |            |
| <u>^</u>                                 |        |                      | 1                  |          |            |              |            |
| Link Örder G                             | PO     |                      | Enforced           | Link     | c Enabled  | GPO State    | JS         |
| 1                                        | 🕻 UnHi | de Control Panel     | No                 | Yes      |            | Enabled      |            |
| 2                                        | 🛚 Hide | Control Panel        | No                 | Yes      | 1          | Enabled      |            |
| *                                        |        |                      |                    |          |            |              |            |
|                                          |        |                      |                    |          |            |              |            |
|                                          |        |                      |                    |          |            |              |            |
| _ I                                      |        |                      |                    |          |            |              |            |

**B4**. Qua tab Group Policy Inheritance, chú ý mục Precedent, Precedence càng nhỏ thì độ ưu tiên của GPO càng cao

| Linked Group Policy    | Objects    | Group Policy Inherita | ance Delegation      |            |      |
|------------------------|------------|-----------------------|----------------------|------------|------|
| This list does not inc | lude any ( | POs linked to sites.  | For more details, se | e Help.    |      |
| Brandanca              | GP         | 0                     | Location             | GPO Status | W/MI |
|                        | Un         | Hide Control Panel    | SaiGon               | Enabled    | None |
| NB .                   | Hid        | le Control Panel      | SaiGon               | Enabled    | None |
| 2                      |            |                       |                      |            |      |

B5. Kiểm tra: Trên máy PC02, log on user u3, u4 sẽ thấy Control Panel

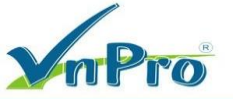

DC: 276 - 278 Ung Văn Khiêm, P.25, Q.Bình Thạnh, Tp Hồ Chí Minh
 DT: (028) 35124257 | Hotline: 0933427079 Email: vnpro@vnpro.org

| QEMU (PC03)                                                                                                    | - • ×                                                                                                    |                    |
|----------------------------------------------------------------------------------------------------|----------------------------------------------------------------------------------------------------|--------------------|
| Converter  Converter | Image: System and Security       System and Security         System and Security       System and Security         System and Security       System and Security         System and Security       System and Security         System and Security       System and Security         System and Security       System and Security         System and Security       System and Security         System and Security       System and Security         System and Security       System and Security         System and Security       System and Security         System and Security       System and Security         System and Security       System and Security         System and Security       System and Security         Security       System and Security         Security       Security         Security       Security         Security       Security         Security       Security         Security       Security         Security       Security         Security       Security         Security       Security         Security       Security         Security       Security         Security       Security         Security       Security <th>□ ×<br/>© 102152727</th>                                                                                                    | □ ×<br>© 102152727 |
| Network and internet<br>Scenebergeung and paragram<br>Conserveurgeung and paragram<br>Network and and and<br>                                                                                                    | Werkvarkand Internet<br>Greek Back and and start<br>Werkvarkand Start<br>Back and start and start<br>Werkvarkand Start<br>Werkvarkand Start<br>Werkvarken Start<br>Werkvarkond Start<br>Werkvarkand Start<br>Werkvarkand Start<br>W | : Windows          |
| 🖶 🖸 Ask me anything . 🗯 💷 🔷 🔁 👘 🔛                                                                                                    | ^ 12 🕼 18/17/2023 💀 🧧 🖓 Type here to search 🛛 🛛 🛱 💽 🧮 😭 💟 💴 💦 🖓 🕼                                                                                                    | 7:51 AM            |

Nhận xét:

- Trong cùng 1 OU nếu áp chung 2 policy (không Enforce) thì policy nào có giá trị Link Order nhỏ thì sẽ có độ ưu tiên cao hơn
- Trong cùng 1 OU nếu áp chung 2 policy (cả 2 policy đều Enforce) thì policy nào có giá trị Link Order nhỏ thì sẽ có độ ưu tiên cao hơn
- Trong cùng 1 OU nếu áp chung 2 policy (1 policy Enforce và 1 policy không Enforce) thì policy Enforce sẽ có độ ưu tiên cao hơn
- 7. Security Filtering (Thực hiện tại PC01)

**B1.** Mở Group Policy Management → chuyển policy "Hide Control Panel" lên Link Order bằng 1

B2. Chọn GPO "Hide Control Panel", bên dưới mục Security Filtering, chọn vào group Authenticated

Users → Remove → OK

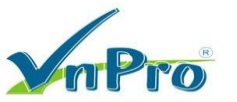

|           | ontrol      | Panel                    |                                                               |                 |                   |             |
|-----------|-------------|--------------------------|---------------------------------------------------------------|-----------------|-------------------|-------------|
| Scope     | Details     | Settings                 | Delegation                                                    |                 |                   |             |
| Links     |             |                          |                                                               |                 |                   |             |
| Display   | links in th | is location:             | 23TH02.V                                                      | 'NPRO           |                   | ~           |
| The follo | owing site  | es, domains              | , and OUs are linked t                                        | o this GPO:     |                   |             |
| Locati    | ion         | ^                        |                                                               | Enforced        | Link Enabled      | Path        |
| Sa        | iGon        |                          |                                                               | No              | Yes               | 23TH02.VNPR |
| 200       |             |                          |                                                               |                 | 1040000           |             |
| ۲         |             |                          |                                                               |                 |                   | >           |
|           | Add         |                          | Remove 📐                                                      | Properties      |                   |             |
| W MILE    | intening    |                          |                                                               |                 |                   |             |
| This GF   | PO is link  | ed to the fo             | llowing WMI filter:                                           |                 |                   |             |
| This G    | PO is link  | ed to the fo             | llowing WMI filter:                                           |                 | 0                 |             |
| This GF   | PO is link  | ed to the fo<br>Group Po | illowing WMI filter:<br>licy Management                       | **              | 0                 | ×           |
| This G    | PO is link  | Group Po                 | illowing WMI filter:<br>licy Management<br>Do you want to rer | nove this deleg | pation privilege? | ×           |

B3. Quay trở lại màn hình Security Filtering, chọn Add → Add Group Test vào → OK

| lide C            | ontrol      | Panel                    |              |            |                    |                     |              |
|-------------------|-------------|--------------------------|--------------|------------|--------------------|---------------------|--------------|
| Scope             | Details     | Settings                 | Delegation   | 1          |                    |                     |              |
| Links             |             |                          |              |            |                    |                     |              |
| Display           | links in th | nis location             | :            | 23TH02.    | VNPRO              |                     | ~            |
| The foll          | owing site  | es, domains              | , and OUs    | are linked | to this GPO:       |                     |              |
| Locati            | ion         | ~                        |              |            | Enforced           | Link Enabled        | Path         |
| 🗐 Sa              | iGon        |                          |              |            | No                 | Yes                 | 23TH02.VNPRC |
| Securi<br>The set | ty Filt     | <b>ing</b><br>nis GPO ca | n only apply | to the fol | lowing groups, use | ers, and computers: |              |
| Name              | •           |                          |              | ^          |                    |                     |              |
| St. Te            | st (23TH    | 02\Test)                 |              |            |                    |                     |              |
|                   |             |                          |              |            |                    |                     |              |
|                   | Add         |                          | Remov        | e          | Properties         |                     |              |
|                   |             |                          |              |            |                    |                     |              |

**B4**. Kiểm tra: Trên máy PCO2:

+ Log on user u1, u3 → mất Control Panel

| QEMU (PC03)       | <u>ana ana aona aona aona aona aona aona a</u>                                                                                  |                       |
|-------------------|----------------------------------------------------------------------------------------------------|-----------------------|
| a 🕱 🕸 🖀 🖬 🖬 🕘 🔕 🍞 |                                                                                                    | 0 10.215.27.27        |
|                   |                                                                                                    |                       |
| Bervele Bin       |                                                                                                    |                       |
|                   |                                                                                                    |                       |
|                   |                                                                                                    |                       |
| <b>.</b>          |                                                                                                    |                       |
| Google            |                                                                                                    |                       |
|                   |                                                                                                    |                       |
|                   |                                                                                                    |                       |
|                   |                                                                                                    | -                     |
|                   | Westrictions X                                                                                                    |                       |
|                   | This operation has been cancelled due to restrictions in effect on this computer. Please     contact your system administrator. |                       |
|                   |                                                                                                    | And the second second |
|                   | OK                                                                                                    |                       |
|                   |                                                                                                    | 100                   |
|                   |                                                                                                    |                       |
|                   |                                                                                                    |                       |
|                   |                                                                                                    |                       |
|                   |                                                                                                    |                       |
|                   |                                                                                                    |                       |
|                   |                                                                                                    |                       |
|                   |                                                                                                    |                       |
|                   |                                                                                                    |                       |
|                   |                                                                                                    |                       |
|                   |                                                                                                    |                       |

+ Log on user u2, u4 → hiện Control Panel

DC: 276 - 278 Ung Văn Khiêm, P.25, Q.Bình Thạnh, Tp Hồ Chí Minh DT: (028) 35124257 | Hotline: 0933427079 Email: vnpro@vnpro.org

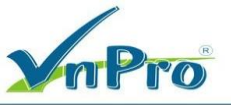

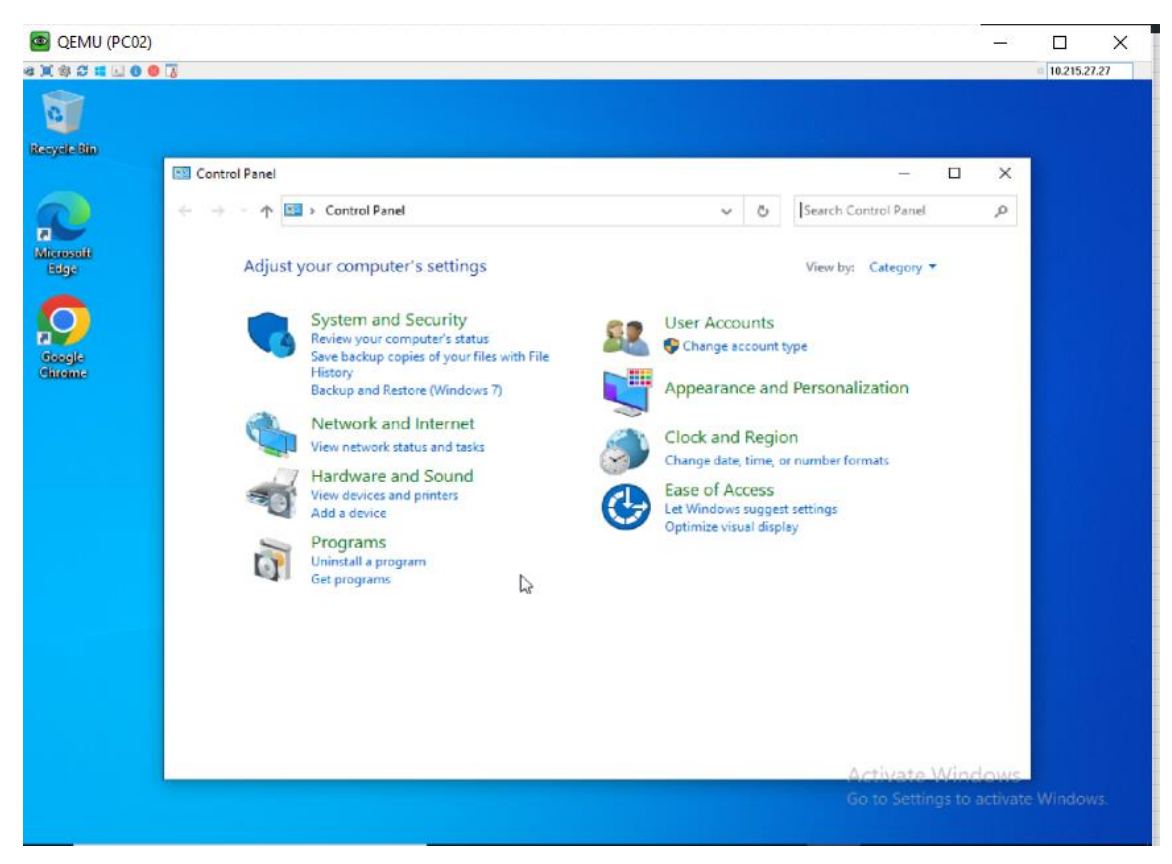

#### 8. Xem các Setting của GPO (Thực hiện tại PC01)

Mở Group Policy Management, chọn GPO "Hide Control Panel", qua tab Settings → Add→ Add → Close → Quan sát các thiết lập được tạo ra trên GPO

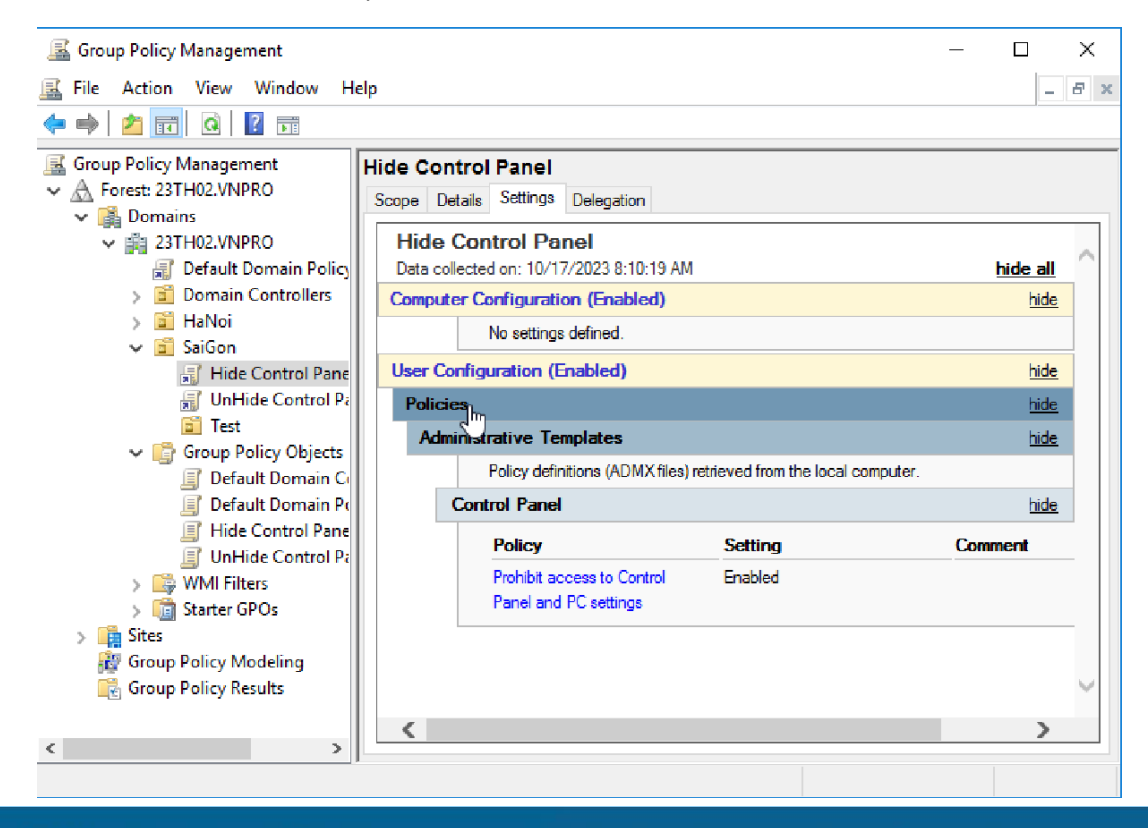

Website: www.vnpro.vn | Forum: www.vnpro.org | Video: https://www.youtube.com/@vnpro149

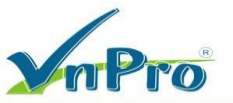

### 9. Modeling Wizards (Thực hiện tại PC01)

**B1.** Mở Group Policy Management, chuột phải vào Group Policy Modeling, chọn Group Policy Modeling Wizard...

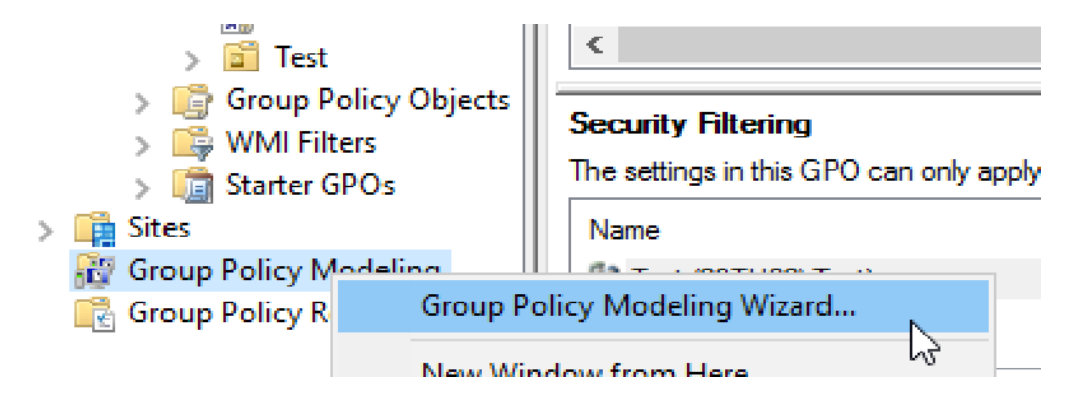

B2. Các bước đầu tiên nhấn Next theo mặc định. Màn hình User and Computer Selection Để xem
OU SaiGon bị áp policy gì, trong 2 phần user Information và Computer information, chọn Browse
đến OU SaiGon → Next

| name: CN=Users, DC=231H02, DC=VNPRO |                                                                 |
|-------------------------------------|-----------------------------------------------------------------|
| mputer: 23TH02\Administrator        |                                                                 |
| gs for the following:               |                                                                 |
|                                     |                                                                 |
| OU=SaiGon,DC=23TH02,DC=VNPRO        | Browse                                                          |
|                                     | Browse                                                          |
| n                                   |                                                                 |
| OU=SaiGon,DC=23TH02,DC=VNPRO        | Browse                                                          |
|                                     |                                                                 |
| 01                                  | OU=SaiGon,DC=23TH02,DC=VNPRO       OU=SaiGon,DC=23TH02,DC=VNPRO |

B3. Màn hình Advanced Simulation Options → Chọn Default-first-Site-Name → Next

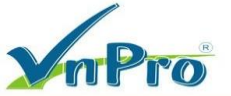

**DC**: 276 - 278 Ung Văn Khiêm, P.25, Q.Bình Thạnh, Tp Hồ Chí Minh **DT**: (028) 35124257 | **Hotline**: 0933427079 **Email**: vnpro@vnpro.org

| Group Policy Modeling Wizard                                                          | ×      |
|---------------------------------------------------------------------------------------|--------|
| Advanced Simulation Options<br>You can select additional options for your simulation. |        |
| Simulate policy implementation for the following:                                     |        |
| Slow network connection (for example, a dial-up connection)                           |        |
| Loopback processing                                                                   |        |
| ◯ Replace                                                                             |        |
| ◯ Merge                                                                               |        |
| Site:                                                                                 |        |
| Default-First-Site-Name                                                               | $\sim$ |
| (None)<br>Default-First-Site-Name                                                     |        |
| le la la la la la la la la la la la la la                                             |        |
|                                                                                       |        |
| Skip to the final page of this wizard without collecting additional data              |        |
| < Back Next >                                                                         | Cancel |

- B4. Màn hình Computer Security Groups, chọn Authenticated Users → Next
- **B5.** Các bước còn lại nhấn Next theo mặc định → Màn hình Completing... → Finish
- B6. Quan sát thấy bảng báo cáo chi tiết về các Policy được áp lên OU SaiGon

| 📓 Group Policy Management     |                                           |                         | -                     | ٥        | $\times$ |
|-------------------------------|-------------------------------------------|-------------------------|-----------------------|----------|----------|
| 📓 File Action View Window Hel | lp                                        |                         |                       |          | 8 ×      |
| 🜪 🔿 🙍 📰 🔍                     |                                           |                         |                       |          |          |
| Group Policy Management       | SaiGon on SaiGon                          |                         |                       |          |          |
| V A Forest: 23TH02.VNPRO      | Summary Details Query                     |                         |                       |          |          |
| ∼ 📑 Domains                   | Summary Galery                            |                         |                       |          | -        |
| V 🚔 23TH02.VNPRO              |                                           | Group Policy Modeling   |                       |          | ~        |
| Default Domain Policy         | 23TH02.VNPRO/SaiGon on 23TH0              | 2.VNPRO/SaiGon          |                       |          |          |
| > B HaNoi                     | Data collected on: 10/17/2023 11:53:44 AM |                         |                       | hide all |          |
| ✓ SaiGon                      | Computer Details                          |                         |                       | hide     |          |
| Hide Control Pane             | General                                   |                         |                       | hide     |          |
| 🛒 UnHide Control Pa           | Computer container                        | 23TH02.VNPRO/SaiGor     | 1                     |          |          |
| > Test                        | Domain                                    | 23TH02.VNPRO            |                       |          |          |
| WMI Filter                    | Site                                      | Default-First-Site-Name |                       |          |          |
| > Starter GPOs                | Slowlink processing                       | No                      |                       |          |          |
| > 🙀 Sites                     | Companyed Status                          |                         |                       | hida     | 1        |
| 🗸 🎎 Group Policy Modeling     | Component Status                          |                         |                       | nice     |          |
| 👸 SaiGon on SaiGon            | Component Name                            | Status                  |                       |          |          |
| Group Policy Results          | Group Policy Infrastructure               | Success                 |                       |          |          |
|                               | Registry                                  | Success                 |                       |          |          |
|                               | Security                                  | Success                 |                       |          |          |
|                               | Settings                                  |                         |                       | hide     | 1        |
|                               | Policies                                  |                         |                       | hide     |          |
|                               | Windows Settings                          |                         |                       | hide     |          |
|                               | Security Settings                         |                         |                       | hide     |          |
|                               | Account Policies/Password Policy          |                         |                       | hide     |          |
|                               | Policy                                    | Setting                 | Winning GPO           |          | 1        |
|                               | Enforce password history                  | 24 passwords remembered | Default Domain Policy |          |          |
|                               | Maximum password age                      | 42 days                 | Default Domain Policy |          |          |
|                               | Minimum password age                      | 1 days                  | Default Domain Policy |          | ~        |
|                               | Minimum password length                   | 6 characters            | Default Domain Policy |          |          |
|                               | <                                         |                         |                       | >        |          |
|                               |                                           |                         |                       |          |          |

10. Item Level Targeting (Thực hiện tại PC10)

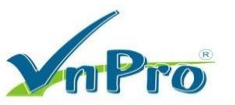

B1. Mở Group Policy Management, chuột phải vào Default Domain Policy, chọn Edit...

| 📓 Group Policy Management                                                         |      | SaiGon  | on Sai  | Gon   |                          |
|-----------------------------------------------------------------------------------|------|---------|---------|-------|--------------------------|
| <ul> <li>A Forest: 23TH02.VNPRO</li> <li>Domains</li> <li>23TH02.VNPRO</li> </ul> |      | Summary | Details | Query |                          |
| > ☐ Default D<br>> ☐ Domain (                                                     | Edit |         | 6       |       | <mark>/Sε</mark><br>1/20 |

**B2.** Bung mục User Configuration → Preferences → Control Panel Settings, chuột phải vào

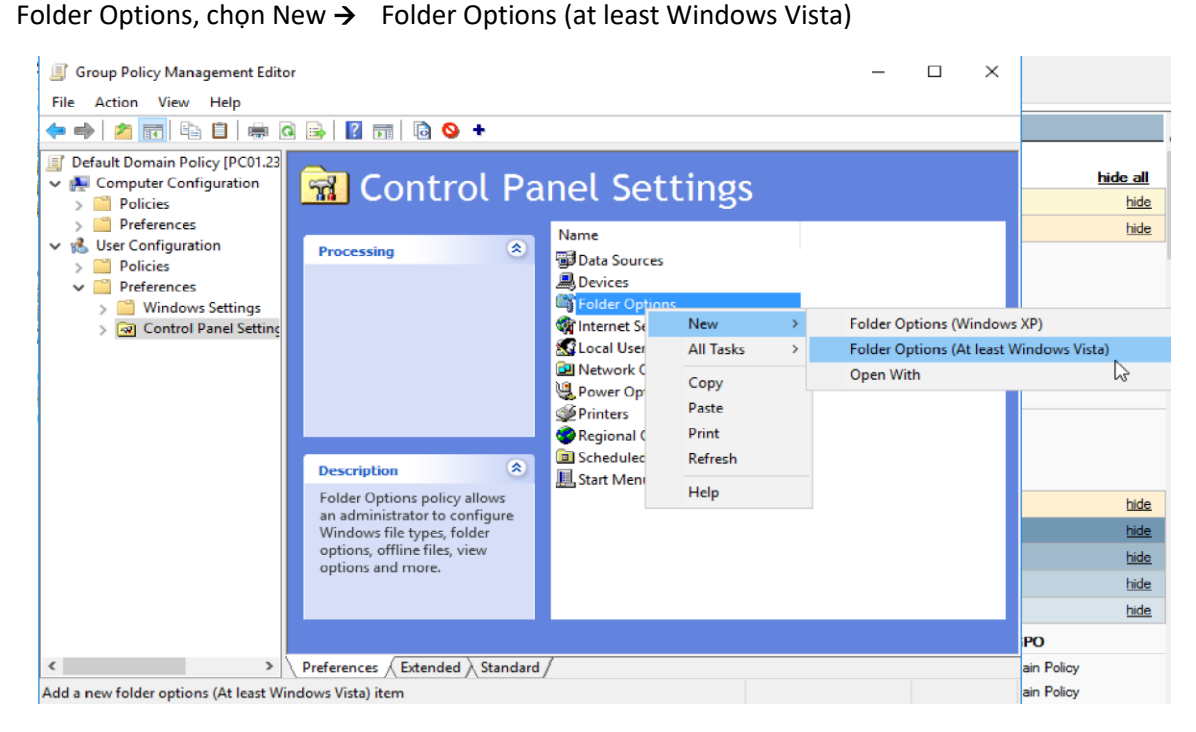

- B3. Mục Hidden files and folders, chọn Show hidden files and folders. Tắt dấu check ở 2 mục:
- + Hide extensions for known file types
- + Hide protected operating system files (Recommended)
- → ОК

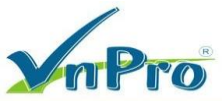

|   | New Folder Options (At least Windows Vista) Properties                                                                                                    | × |
|---|----------------------------------------------------------------------------------------------------|---|
| 3 | Advanced Common                                                                                                    |   |
|   | Advanced settings:                                                                                                    |   |
| ç | <ul> <li>Hidden files and folders</li> <li>Do not show hidden files and folders</li> <li>Show hidden files and folders</li> <li>Hide extensions for known file types</li> <li>Hide protected operating system files (Recommended)</li> <li>Launch folder windows in a separate process</li> </ul>                                                                                                |   |
| 3 | <ul> <li>Remember each folder's view settings</li> <li>Restore previous folder windows at logon</li> <li>Show drive letters</li> <li>Show encrypted or compressed NTFS files in color</li> <li>Show pop-up description for folder and desktop items</li> <li>Show preview handlers in preview pane</li> <li>Use check boxes to select items</li> <li>Use Sharing Wizard (Recommended)</li> </ul> |   |
| 5 | When typing into list view     Automatically type into the Search Box     Select the typed item in the view                                                                                                    |   |
|   | Restore Defaults                                                                                                    |   |
|   | OK Cancel Apply Help                                                                                                    |   |

**B4**. Ở khung bên phải → Chuột phải vào Folder Options → Properties

| 🏹 Folder Op                                                                                                    | tions         |                                                  |             |
|----------------------------------------------------------------------------------------------------|---------------|--------------------------------------------------|-------------|
| Processing                                                                                                    | Name          | Order Action                                     | Association |
| Stop processing items in<br>extension on error:       No         Run in user's context:       Yes         Remove if not applied:       No         Apply once:       No         Filtered directly:       No         Filtered by ancestor:       No         Disabled directly:       No         Disabled by ancestor:       No | Folder Option | All Tasks > Cut Copy Delete Print Rename Refresh | N/A         |
| Description (*)                                                                                                    |               | Properties                                       |             |
| No description provided.                                                                                                    |               | Help                                             |             |
|                                                                                                    | <             |                                                  | >           |

**B5.** Qua tab Common, đánh dấu check vào mục Item-level target → chọn Targeting ...

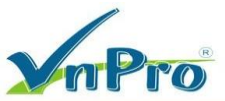

| Folder Opt    | ions (At least Windows Vista) Properties                     | × |
|---------------|--------------------------------------------------------------|---|
| Advanced      | Common                                                       |   |
| Options       | s common to all items                                        |   |
| Sto           | p processing items in this extension if an error occurs.     |   |
| Rur           | n in logged-on user's security context (user policy option). |   |
| Ren           | move this item when it is no longer applied.                 |   |
|               | ply once and do not reapply.                                 |   |
| <b>√</b> Iter | m-level targeting. Targeting                                 |   |
|               |                                                              | 0 |

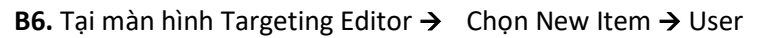

| Targeting     | j Edito    | or                   |                                       |            | × _        |
|---------------|------------|----------------------|---------------------------------------|------------|------------|
| New Itom -    | રહ્યુ      | Battery Present      | L A THE V BAR P A V Delete A          | ln.        |            |
| INEW ILEIT +  | <u> </u>   | Computer Name        |                                       | P          | _ [        |
|               | MHZ        | CPU Speed            | putton to create a new targeting item |            |            |
|               | 8          | Date Match           |                                       |            |            |
|               |            | Disk Space           |                                       |            |            |
|               | P          | Domain               |                                       |            |            |
|               | 96         | Environment Variable |                                       |            |            |
| J             |            | File Match           |                                       |            |            |
|               | <u>a</u>   | IP Address Range     |                                       |            |            |
|               |            | Language             |                                       |            |            |
|               | A          | LDAP Query           |                                       |            |            |
|               |            | MAC Address Range    |                                       |            |            |
|               | <b>9</b>   | MSI Query            |                                       |            |            |
|               |            | Network Connection   |                                       |            |            |
|               | 20         | Operating System     |                                       |            |            |
| I             | 2          | Organizational Unit  |                                       |            |            |
|               | 3          | PCMCIA Present       | ОК                                    | Cancel     |            |
|               | 2          | Portable Computer    |                                       |            |            |
|               | S          | Processing Mode      |                                       |            |            |
|               | 4          | RAM                  | v Help                                | >          |            |
|               | <b>@</b> ] | Registry Match       |                                       |            | iPO        |
| Preferences 🖉 | <u>3</u>   | Security Group       |                                       |            | ain Polic  |
|               | <b>B</b>   | Site                 |                                       |            | ain Polic  |
| Minimum pas   | 2          | Terminal Session     | 1 days                                | Default Do | main Polic |
| Minimum nae   | $\odot$    | Time Range           | 6 charactere                          | Default Do | main Polic |
|               | 2          | User                 |                                       |            |            |
|               | 8          | WMI Query 나          |                                       |            |            |

**B7.** Trong mục User  $\rightarrow$  Browse  $\rightarrow$  Add User u4  $\rightarrow$  OK  $\rightarrow$  OK  $\rightarrow$  OK

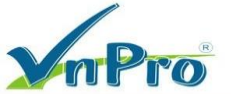

DC: 276 - 278 Ung Văn Khiêm, P.25, Q.Binh Thạnh, Tp Hồ Chí Minh
 DT: (028) 35124257 | Hotline: 0933427079 Email: vnpro@vnpro.org

| ▼ Targeting Editor                                   |               |              |             |           | $\times$ |
|------------------------------------------------------|---------------|--------------|-------------|-----------|----------|
| Select User                                          |               | ×            | 🔞 Help      |           |          |
| Select this object type:<br>User                     |               | Object Types |             |           |          |
| From this location:                                  |               |              |             |           |          |
| 23TH02.VNPRO                                         |               | Locations    |             |           |          |
| Enter the object name to select ( <u>examples</u> ): |               | <b>a</b>     |             |           |          |
|                                                      | I             | Check Names  |             |           |          |
| Advanced                                             | ОК            | Cancel       | tessing use | er is the | :        |
| user specified in the targeting item. Additiona      | l information |              | -           |           |          |

## B8. Kiểm tra: Trên máy PC02

+ Log on user u4 → Mở File Explorer, kiểm tra thấy các file ẩn xuất hiện và hiển thị đuôi file

| @ 🗐 🕸 💋 📫 🔝 ( | <b>0</b> 🛛 🗄                                       | 0.215.27.27 |
|---------------|----------------------------------------------------|-------------|
| 0             | b.                                                 |             |
| Recycle Bin   |                                                    |             |
|               | ■   Videos —                                       | ×           |
|               | File Home Share View                               | ~ <b>()</b> |
| - QL          | ← → ➤ ↑ 🖀 > This PC > Videos 🗸 🗸 🖉 🔎 Search Videos |             |
| desktop.ini   |                                                    |             |
|               | 📌 Quick access                                     |             |
|               | Desktop 🖈                                          |             |
|               | 👃 Downloads 🛛 🖈 🔹 💽                                |             |
| Microsoft     | 🗄 Documents 🖈                                      |             |
| coge          | idesktopuni<br>■ Pictures /*                       |             |
|               | h Music                                            |             |
| - Q2          | 🙀 Videos                                           |             |
| desktopsini   | C OneDrive                                         |             |
|               | This PC                                            |             |
|               | 💣 Network                                          |             |
| Google        |                                                    |             |
| Chiente       |                                                    |             |
|               |                                                    |             |
|               |                                                    |             |
|               |                                                    |             |
|               |                                                    |             |
|               |                                                    |             |
|               |                                                    |             |
|               | 1 item                                             |             |
|               |                                                    |             |
|               |                                                    |             |

+ Log on user u3 → Mở File Explorer, không thấy các file ẩn

**D**C: 276 - 278 Ung Văn Khiêm, P.25, Q.Binh Thạnh, Tp Hồ Chí Minh **D**T: (028) 35124257 | **Hotline:** 0933427079 **Email:** vnpro@vnpro.org

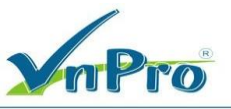

| e I 🕸 Z 🖬 🗉 🛛     | 8 3                                                                                                    | 0 10.215.27.27 |
|-------------------|----------------------------------------------------------------------------------------------------|----------------|
|                   |                                                                                                    |                |
| Recycle Bin       |                                                                                                    |                |
| accipite due      | 🔚   🖸 📙 🗢   Videos                                                                                                    | – 🗆 X          |
|                   | File Home Share View                                                                                                    | ~ <b>0</b>     |
|                   | ← → → ↑ 📓 → This PC → Videos → 🗸 🖓 Search Videos                                                                                                    |                |
| Microsoft<br>Edge |                                                                                                    |                |
|                   | ★ Quick access This folder is empty.                                                                                                    |                |
|                   | Desktop 🖈                                                                                                    |                |
| Georgie           | Downloads                                                                                                    |                |
| Chrome            | Documents     F                                                                                                    |                |
|                   | h Music                                                                                                    |                |
|                   | 📓 Videos                                                                                                    |                |
|                   | 🝊 OneDrive                                                                                                    |                |
|                   | 💻 This PC                                                                                                    |                |
|                   | and the second second s |                |
|                   |                                                                                                    |                |
|                   |                                                                                                    |                |
|                   |                                                                                                    |                |
|                   |                                                                                                    |                |
|                   |                                                                                                    |                |
|                   |                                                                                                    |                |
|                   |                                                                                                    |                |
|                   | 0 items                                                                                                    | Activate Wind  |
|                   |                                                                                                    |                |
|                   |                                                                                                    |                |

#### 11. Khảo sát nơi chứa policy templates

**B1.** Mở Group Policy Management, chọn GPO "Hide Control Panel". Qua tab Details, chú ý dòng Unique ID

| Hide Co | ontrol     | Panel    |                |                |               |        |
|---------|------------|----------|----------------|----------------|---------------|--------|
| Scope   | Details    | Settings | Delegation     |                |               |        |
| Domain  | n:<br>N    |          | 23TH02.VNP     | RO             |               |        |
| Owner:  | h          | 2        | Domain Admir   | ns (23TH02\Dom | iain Admins)  |        |
| Created | d:         |          | 10/17/2023 1   | :43:10 AM      |               |        |
| Modifie | d:         |          | 10/17/2023 8   | :22:24 AM      |               |        |
| User ve | ersion:    | ;        | 2 (AD), 2 (SYS | SVOL)          |               |        |
| Comput  | ter versio | n:       | 0 (AD), 0 (SYS | SVOL)          |               |        |
| Unique  | ID:        |          | (067BACBB-C    | 53B-4EB1-9149  | -683597D41882 | 2}     |
| GPO St  | tatus:     |          | Enabled        |                |               | $\sim$ |
| Comme   | ent:       |          |                |                |               |        |
|         |            |          |                |                |               |        |

**B2.** Truy cập ổ C:\Windows\SYSVOL\SYSVOL\23TH02.VNPRO\Policies, sẽ thấy có thư mục giống Unique ID của policy "Hide Control Panel"

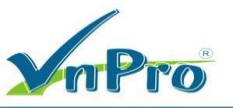

| → • ↑ 📙 «    | SYSVC | DL > sysvol > 23TH02.VNPRO > Policies > | ~                  | ට Search Policies |      | Q |
|--------------|-------|-----------------------------------------|--------------------|-------------------|------|---|
|              | 10    | Name                                    | Date modified      | Туре              | Size |   |
| Quick access |       | 6AC1786C-016F-11D2-945F-00C04fB984      | 10/10/2023 6:27 AM | File folder       |      |   |
| Desktop      | A     | {11F00C8C-D8F1-40E8-A41C-34EC3009B3     | 10/17/2023 7:44 AM | File folder       |      |   |
| Downloads    | *     | {31B2F340-016D-11D2-945F-00C04FB984     | 10/10/2023 6:27 AM | File folder       |      |   |
| 🔮 Documents  | *     | 667BACBB-C53B-4EB1-9149-683597D418      | 10/17/2023 1:43 AM | File folder       |      |   |
| E Pictures   | *     |                                         |                    |                   |      |   |
| System32     |       |                                         |                    |                   |      |   |

**B3.** Mở thư mục trùng với Unique ID →User Sẽ thấy có file Registry.pol. Thông tin về policy được lưu vào file này.

B4. Mở file Registry.pol bằng Notepad quan sát nội dung bên trong.

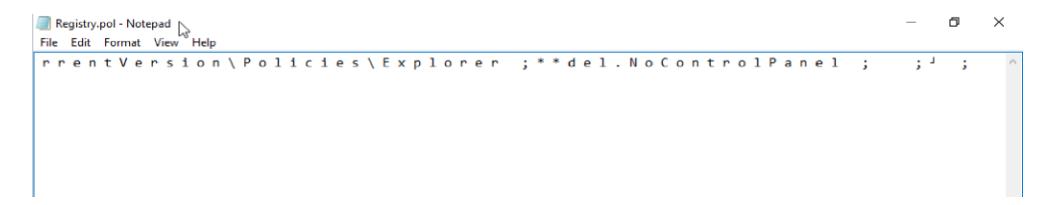